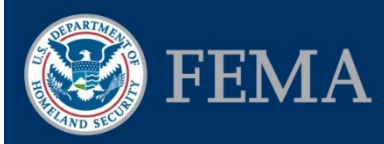

### Federal Insurance and Mitigation Administration

# **Planning Subapplications Checklist**

## **Background Information**

This checklist was created to support Subapplicants preparing Flood Mitigation Assistance (FMA) and Pre-Disaster Mitigation (PDM) planning subapplications in FEMA's Mitigation eGrants system. If you have eGrants system access, log in and access the Subgrant Applicant Homepage, then follow the steps below to create a planning subapplication. If you are a first-time user, you will first need to obtain an Access Identification (ID) code from your state, territorial, or tribal Applicant and create a FEMA Enterprise Identity Management System (FEIMS) account. You can request a paper copy of the subapplication from your Applicant to allow you to preview the information required in each section of the subapplication

- For more detailed information, consult the EMI Independent Study course <u>IS-0030.b:</u> <u>Mitigation eGrants System for the Subapplicant</u> available at https://training.fema.gov/is/courseoverview.aspx?code=IS-30.a
- For more detailed information on each screen and the steps to be completed for each task in eGrants related to subapplications, refer to Unit 5 in the *FEMA Mitigation eGrants Subapplicant Quick Reference Guide* at FEMA's web site.

| Mark an X or<br>your initials<br>when<br>completed | Steps                                                                                                    |
|----------------------------------------------------|----------------------------------------------------------------------------------------------------|
|                                                    | On the Subgrant Application Homepage click: <b>Create New Application</b> . Type the title for your         |
|                                                    | option from the drop-down menu and <b>Save and Continue</b> . The Start New Subgrant Application            |
|                                                    | screen displays. Click either <b>Start New Application</b> or <b>Copy Existing Application</b> . See Unit 5 |
|                                                    | of the Quick Reference Guide for more information about these options. Click Save and                       |
|                                                    | Continue.                                                                                                   |
|                                                    | The Application Status screen displays. To navigate through the subapplication, you have the                |
|                                                    | option to click on an Incomplete link for a section in the Status column or a section name link in          |
|                                                    | the sidebar menu to jump directly to that section. You can also click Save and Continue to move             |
|                                                    | through the subapplication screens sequentially.                                                            |
|                                                    | Subapplicant: Complete this section by providing information about your organization. Click                 |
|                                                    | Find Organization. Enter the first few letters of your organization's name. Click Search. Select            |
|                                                    | the radio button for your organization name in the eGrants system. Click Select Organization.               |
|                                                    | Complete the remaining inputs on this screen. Click Save and Continue.                                      |
|                                                    | <b>Contact:</b> Complete this section by providing the contact information for the Authorized Subgrant      |
|                                                    | Agent, or the person FEMA should contact if there are questions about the subapplication. You               |
|                                                    | can also enter an alternative Point of Contact. NOTE: If copying an existing subapplication, make           |
|                                                    | sure all information is still current and relevant. Click Save and Continue.                                |

### **Planning Subapplication Checklist**

Job Aid for Mitigation eGrants

## Federal Insurance and Mitigation Administration

| Mark an X or<br>your initials<br>when<br>completed | Steps                                                                                                    |
|----------------------------------------------------|----------------------------------------------------------------------------------------------------|
|                                                    | <b>Community:</b> Complete this section by providing details about <u>each</u> community that will benefit    |
|                                                    | from the funds. Select Find Community. Enter search criteria. Click Search. Select radio button               |
|                                                    | for community affected. Click Select Community. Add comments and click Attach File to                         |
|                                                    | upload supporting documents, if necessary. (see Unit 5 of the <i>Quick Reference Guide</i> for more           |
|                                                    | information.). Click Save and Continue.                                                                       |
|                                                    | Mitigation Plan: Complete the inputs for the local and state hazard mitigation plan questions.                |
|                                                    | Use Find Plan to locate a mitigation plan on file with FEMA, if applicable. Click Save and                    |
|                                                    | Continue.                                                                                                    |
|                                                    | proposed activity. For page 1, type in a title for the activity. Click Add Activity and check a how           |
|                                                    | for the type of planning activity, then click <b>Add Activity</b> . Type a description of the geographic      |
|                                                    | area(s) to be addressed. Use the dron-down menu to select "Flood" from the list of hazards to be              |
|                                                    | addressed. Add as many activities as needed to detail the entire scope of the planning project.               |
|                                                    | Click <b>Save and Continue</b> . For page 2, click the <b>radio button</b> for new plan or updating existing  |
|                                                    | plan. Type a description of the evaluation process that will be used for a plan update. Provide a             |
|                                                    | description of the process for implementing the planning activity. Type the primary sources of                |
|                                                    | information and staff and resources that will be used. Click Attach to attach                                 |
|                                                    | geographical/topographical maps. (See Unit 5 of the Quick Reference Guide for more                            |
|                                                    | information.) Click Save and Continue.                                                                        |
|                                                    | Schedule: Complete this section by clicking Add Task and providing the information requested                  |
|                                                    | for activities (e.g., description of task, how much time it will take, in what sequence the activities        |
|                                                    | will be completed, and who will complete the work). Click <b>Save and Continue</b> .                          |
|                                                    | <b>Cost Estimate:</b> Complete this section by clicking <b>Add Item</b> , then providing budget line-item     |
|                                                    | information for <u>each</u> activity, including Subgrant Budget Class, Unit Quantity, Unit of Measure,        |
|                                                    | and Unit Cost. Click Save and Continue to return to the main Cost Estimate screen after your                  |
|                                                    | Cost Share: Complete this section by dicking Add Cost Share to detail non federal funds                       |
|                                                    | committed to the planning activity (e.g., name and type of funding source, type of funding                    |
|                                                    | amount and date of availability) Click <b>Attach File</b> to attach a funds commitment letter (see Unit       |
|                                                    | 5 of the <i>Ouick Reference Guide</i> for more information.) Click <b>Save and Continue</b> , and continue to |
|                                                    | Add Cost Share commitments as applicable, including in-kind services (e.g., labor, equipment                  |
|                                                    | rental) in lieu of cash. On the Cost Share screen, the cost share automatically starts with 75%               |
|                                                    | Federal/25% non-Federal, but the dollar amounts are automatically updated as cost share sources               |
|                                                    | and values are added. Click <b>Recalculate Share</b> to compute the new percentages, if needed. Click         |
|                                                    | Save and Continue.                                                                                            |
|                                                    | Evaluation: Complete the inputs on both pages of this section to provide reviewers with                       |
|                                                    | additional information that may be helpful to them during their review. Click Save and Continue.              |
|                                                    | Assurances and Certifications: Complete this section by clicking on the Click the Grants.gov                  |
|                                                    | link URL: https://www.grants.gov/web/grants/forms/sf-424-family.html#sortby=1 to download                     |
|                                                    | and complete the appropriate fillable forms. Then, click <b>Attach File</b> to upload each form to the        |
|                                                    | corresponding screen. Click Save and Continue.                                                                |
|                                                    | <b>comments and Attachments:</b> This section consolidates all comments and attachments for                   |
|                                                    | recommended that you do so on the relevant subapplication screen. If you attach a decument in                 |
|                                                    | the Comments and Attachments section reviewers will not be able to associate the attachment                   |
|                                                    | with the subapplication section it is intended to accompany. Click <b>Save and Continue</b> .                 |

Job Aid for Mitigation eGrants

#### Federal Insurance and Mitigation Administration

| Mark an X or<br>your initials<br>when<br>completed | Steps                                                                                                    |
|----------------------------------------------------|----------------------------------------------------------------------------------------------------|
|                                                    | <b>FEMA Grants Application:</b> Select the <b>Review and Submit Application</b> link in the sidebar menu. Select the <b>Incomplete</b> status link for the FEMA Grants Application section. Click the <u>Grants.gov</u> link URL: https://www.grants.gov/web/grants/forms/sf-424-family.html#sortby=1 to download the Standard Form (SF) 424, Application for Federal Assistance. An authorized Applicant agent must sign the form. To upload the scanned, completed form, click <b>Attach File</b> . Click <b>Save and Continue</b> .                                                                                                    |
|                                                    | <b>Review and Submit Application:</b> Click the <b>Review and Submit Application</b> link on the sidebar menu. Click the <b>Complete</b> or <b>Incomplete</b> links to review a subapplication section. You will not be able to submit your subapplication if Incomplete links are displayed on this screen. NOTE: The <b>Sign/Submit</b> button is active only for eGrants users with Sign/Submit access.                                                                                                    |
|                                                    | <ul> <li>ACCESS TIPS:</li> <li>You may grant other eGrants users access to your subapplication for collaborative work and review.</li> <li>To submit, an eGrants user with organizational signature authority will need access to your subapplication. You can grant, update, or revoke access to your subapplication (see Unit 5 of the <i>Quick Reference Guide</i> for more information).</li> <li>To change access rights to your subapplication, on the Subgrant Applicant Homepage, click the Updated/Complete Un-submitted Application(s) link. Click the View Details link for the subapplication. Click Authorize Access. Search for the user's name. Click the radio button for the user. Click Authorize Access. Select the level (Sign/Submit, Create/Edit, View/Print) and duration of access to your subapplication. For higher level access, select the lower level access box(es) as well. Click Save and Continue.</li> </ul> |